# RAMCO AVIATION SOLUTION ENHANCEMENT NOTIFICATION Version 5.8.9.1

**Materials** 

# ramco

©2020 Ramco Systems Ltd. All rights reserved. All trademarks acknowledged.

This document is published by **Ramco Systems Ltd.** without any warranty. No part of this document may be reproduced or transmitted in any form or by any means, electronic or mechanical, for any purpose without the written permission of **Ramco Systems Limited**.

Improvements and changes to this text necessitated by typographical errors, inaccuracies of current information or improvements to software programs and/or equipment, may be made by Ramco Systems Limited, at any time and without notice. Such changes will, however, be incorporated into new editions of this document. Any hard copies of this document are to be regarded as temporary reference copies only.

The documentation has been provided for the entire Aviation solution, although only a part of the entire solution may be deployed at the customer site, in accordance with the license agreement between the customer and Ramco Systems Limited. Therefore, the documentation made available to the customer may refer to features that are not present in the solution purchased / deployed at the customer site.

# contents

| WHAT'S NEW IN DEMAND MANAGEMENT HUB?5                                                              |
|----------------------------------------------------------------------------------------------------|
| Ability to search for MRs in Demand Management Hub                                                 |
| Ability to Adjust PR against Scrap Qty and other Minor Changes                                     |
| WHAT'S NEW IN SUPPIER SERVICE CONTRACT?                                                            |
| Ability to identify the Customers applicable in Supplier Contract                                  |
| WHAT'S NEW IN PURCHASE REQUISTION?                                                                 |
| Ability to update the PR Status as Closed post Goods Receipt                                       |
| WHAT'S NEW IN ADVANCE SHIPPING NOTE?                                                               |
| Ability to create CGR documents based on Advance Shipping Note                                     |
| WHAT'S NEW IN REPAIR ORDER?                                                                        |
| Ability to display the Repair Instructions in Repair Order                                         |
| WHAT'S NEW IN STOCK DEMAND MANAGEMENT? 16                                                          |
| Ability to manage Stock allocation by having Advanced rules defined by Maintenance Due days/values |

| WHAT'S NEW IN STOCK ISSUE?                                                   | 17         |
|------------------------------------------------------------------------------|------------|
| Ability to record Consignment Consumption report using Customer PO # as a s  | source     |
| for assigning PSO                                                            | 17         |
| Background                                                                   | 17         |
| Change Details                                                               | 17         |
| WHAT'S NEW IN WARRANTY MANAGEMENT?                                           | 19         |
| Ability to transfer the Component Warranty Reference details during Exchange | <u></u> 19 |
| Background                                                                   | 19         |
| Change Details                                                               | 19         |
| WHAT'S NEW IN STOCK ISSUE?                                                   | 21         |
| Ability to have Smart Search for Part # and Aircraft Reg. #                  | 21         |
| Background                                                                   | 21         |
| Change Details                                                               | 21         |
| WHAT'S NEW IN RENTAL ORDER?                                                  | 23         |
| Ability to generate a Rental Order Report                                    | 23         |
| Background                                                                   | 23         |
| Change Details                                                               | 23         |

# WHAT'S NEW IN DEMAND MANAGEMENT HUB?

# Ability to search for MRs in Demand Management Hub

Reference: APRP-827

### Background

Demand Management Hub facilitates planning for Open Material Requests and also tracking the Planned Material Requests to closure. Currently, this entire activity is supported by retrieving the Material Requests using pre-defined categories classified either based on the MR status or based on certain Exceptions. Business need is to search for the Material Requests using user controllable search criteria and act upon the same in the Demand Management Hub.

#### **Change Details**

In the **Demand Management Hub** screen, all Material Requests raised in the OU can be retrieved through four ways:

- Primary filter considering user preference.
- Primary filter without considering user preference.
- Advanced Search filters considering user preference.
- Advanced Search filters without considering user preference.

The user can retrieve the material request document based on the following values using the Primary filter.

- Material Request #
- Material Request Priority
- Part #
- Part Description
- Aircraft Registration #
- Customer #
- Warehouse #

The user can retrieve the material request document based on the following values in the Advanced Search:

- Material Request #
- Material Request Priority
- Material Request Type
- Material Request Class
- Part #
- Part Description
- Warehouse #
- Work center #
- Assignee
- Name
- Preferred Supplier

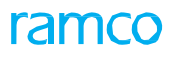

- Requested By
- Stock status
- Ship by
- Part category
- Part Type
- Part Source
- Main Core Part #
- Main Core Serial #
- Customer #
- Customer Name
- MR stage
- Processing Status
- Buyer Group
- Requesting Unit
- Exchange Entity
- Reason for Deferral
- Deferral Type
- Package type
- Storage Location

The drop-down 'MR stage' will be loaded with the different Categories available for the Status based retrieval of Material Requests. If the Advanced Search options are used, then the values provided in the Primary filter will be ignored for search.

User Preference can be included within the search criteria by selecting the check box 'Apply user preference', in both the cases.

#### Exhibit 1: Search in Demand Management Hub

| * E   | De       | emand Manageme              | nt Hub            |                  |                       |                  |                 |          |            |          | RAMCOOU-Rai | mco Role 👻 🔀 🗲             | ? 🗔        |
|-------|----------|-----------------------------|-------------------|------------------|-----------------------|------------------|-----------------|----------|------------|----------|-------------|----------------------------|------------|
| = !   | Q        | 🛃 Ap                        | ply User Preferen | ce Warehouse #   | = '0123' AND Part Typ | pe = 'Component' |                 |          |            |          |             |                            | 20         |
| R# /№ | R Priori | ty / Part # /Part Desc. / A | /C Reg # / Custo  | mer # / Warehou  | ise #                 |                  | Search          |          |            |          |             | Advan                      | nced Searc |
| v. Se | arch - M | R Class "Maintenance"   I   | leed Date From:   | "2020-01-01"   N | eed Date To: "2020-04 | I-22"            |                 |          |            |          |             |                            |            |
| arch  | Result:  |                             |                   |                  |                       |                  |                 |          |            |          |             |                            |            |
| •     |          | 1 - 12/135 🕨 🗰              | Y X               |                  |                       |                  |                 | 人世       | 3 🖹 🛛 🕄 🗳  | 2 平田田林 % | All         | <ul> <li>Search</li> </ul> | C          |
| #     |          | MR #                        | Need Date         | MR Priority      | Warehouse #           | Part #           | Part Desc.      | Req. Qty | Closed Qty | Assignee | Name        | Processing Status          |            |
|       | E        | MR-005120-2020              | 04-08-2020        | Normal           | 0123                  | 000:99999        | ELECTRICAL TEST | 1.00     |            |          |             |                            |            |
|       | 8        | MR-005193-2020              | 04-20-2020        | Normal           | 0123                  | 000:99999        | ELECTRICAL TEST | 1.00     |            |          |             |                            |            |
|       |          | MR-005123-2020              | 04-13-2020        | Normal           | 0123                  | 000:99999        | ELECTRICAL TEST | 1.00     |            |          |             |                            |            |
|       |          | MR-005148-2020              | 04-15-2020        | Normal           | 0123                  | 000:99999        | ELECTRICAL TEST | 2.00     |            |          |             |                            |            |
|       |          | MR-005149-2020              | 04-15-2020        | Normal           | 0123                  | 000:99999        | ELECTRICAL TEST | 5.00     |            |          |             |                            |            |
|       |          | MR-005160-2020              | 04-17-2020        | Normal           | 0123                  | 000:99999        | ELECTRICAL TEST | 1.00     |            |          |             |                            |            |
|       |          | MR-004922-2020              | 03-06-2020        | Normal           | 0123                  | 000:99999        | ELECTRICAL TEST | 1.00     |            |          |             |                            |            |
|       |          | MR-004927-2020              | 03-06-2020        | Normal           | 0123                  | 000:99999        | ELECTRICAL TEST | 1.00     |            |          |             |                            |            |
|       |          | MR-004888-2020              | 03-02-2020        | Normal           | 0123                  | 000:99999        | ELECTRICAL TEST | 1.00     |            |          |             |                            |            |
|       |          | MR-005003-2020              | 03-18-2020        | Normal           | 0123                  | 000:99999        | ELECTRICAL TEST | 1.00     |            |          |             |                            |            |
|       |          | MR-005004-2020              | 03-18-2020        | Normal           | 0123                  | 000:99999        | ELECTRICAL TEST | 1.00     |            |          |             |                            |            |
| 2     |          | MR-005189-2020              | 04-20-2020        | Normal           | 0123                  | 000:99999_CON    | 000:99999_CON   | 1.00     |            |          |             |                            |            |
|       |          |                             |                   |                  |                       |                  |                 |          |            |          |             |                            |            |

# Exhibit 2: Advance Search in Demand Management Hub

| * 🔋 Demand Management Hub                                    | Advanced Search      |                       |                                       |                           | ? 🗙      | RAMCOOU-Ramco | Role 🔻 🔀 🛱 🗲      | ? 🐻          |
|--------------------------------------------------------------|----------------------|-----------------------|---------------------------------------|---------------------------|----------|---------------|-------------------|--------------|
| I C Apply User Preference V                                  | MR #                 |                       | MR Priority                           | Aircraft on ground        | -        |               |                   |              |
| MD# /MD Drinnity / Dart # /Dart Derr. / A/C Den # / Curtomer | MR Type              | Planned               | MR. Class                             | Maintenance               | Ŧ        |               | Adv               | anced Search |
| First Price Process of the Reg # 7 customer                  | Part #               | 1                     | <ul> <li>Part Desc.</li> </ul>        |                           | <u>.</u> |               | - Cur             | anced Search |
|                                                              | Warehouse #          | IBT ·                 | <ul> <li>Work Center #</li> </ul>     |                           |          |               |                   |              |
| Search Decult                                                | Assignee             |                       | Name                                  |                           | <u>.</u> |               |                   |              |
|                                                              | Preferred Supplier # |                       | <ul> <li>Requested By</li> </ul>      |                           | ΞŦ       |               |                   |              |
| ≪ ← 1 - 1/1 → ₩ <b>▼</b> %                                   | Stock Status         | Owned                 | <ul> <li>Ship By</li> </ul>           | Special Instructions      | -        | All           | ▼ Search          | Q            |
| # 🗇 MR # Need Date Mi                                        | Part Category        |                       | Part Type                             |                           | -        | Name          | Processing Status |              |
| 1 🗉                                                          | Main Core Part #     |                       | Main Core Serial #                    |                           |          |               |                   |              |
|                                                              | Customer #           |                       | <ul> <li>Customer Name</li> </ul>     |                           | Ξv       |               |                   |              |
|                                                              | MR Stage             | Planned MR            | <ul> <li>Processing Status</li> </ul> | SENT TO FABRICATING SHOP  | -        |               |                   |              |
|                                                              | Ref Doc. Type        | A/C Maint. Exe. Ref # | Ref. Doc. #                           |                           |          |               |                   |              |
|                                                              | Request For          | Internal              | Need Date: From / To                  | 03-22-2020 📾 04-22-2020 📾 |          |               |                   |              |
|                                                              | Additional Search on | Package type          | Sub. Additional Search                | Line Package              | -        |               |                   |              |
|                                                              |                      | 1                     |                                       | ALCONDUC - V              |          |               |                   |              |
|                                                              |                      | S                     | earch                                 |                           |          |               |                   |              |
|                                                              |                      | 100                   |                                       |                           |          |               |                   |              |
|                                                              |                      |                       |                                       |                           |          |               |                   |              |
|                                                              |                      |                       |                                       |                           |          |               |                   |              |
|                                                              |                      |                       |                                       | 4                         |          |               |                   | +            |
|                                                              |                      |                       |                                       |                           |          |               |                   |              |
|                                                              |                      |                       |                                       |                           |          |               |                   |              |

# Ability to Adjust PR against Scrap Qty and other Minor Changes

Reference: APRP-828, APRP-1002, APRP-1009, APRP-1010

### Background

Demand Management Hub is the new Hub screen released for managing the Material Planning for Open Demands. It is developed with an objective to support end to end tracking of a Material Request, till closure along with supporting all operations currently available in Plan Materials screen. In the initial release, the coverage of Scrap Qty to be replenishment when the Purchase Request is raised was not handled. Another key feature in Demand Management Hub is the provision to have Real-Time simulation of Stock Allocation. In the initial release, this Simulation was void of the Allocation Rules.

Business need is to handle the Coverage of Scrap Qty pending replenishment and consider Allocation Rules during Proposal of Allocation. In addition to that it is also required to display the Customer Request reference (as applicable) and a provision to view the Customer Request details.

### **Change Details**

#### Demand Management Hub

In the 'To be Planned' and other categories from which planning action can be initiated, whenever Initiate Action button is clicked, by selecting the 'Adjust PR-Scrap Quantity' check-box, with action as 'Create Purchase Request', the Purchase Request-Scrap Note Coverage details will be updated to the extent of the Scrap Qty Pending Replenishment.

On click of Propose Allocation button under these categories, based on the option setting to consider Allocation Rules available in the **Set Inventory Process Parameters** screen, stock that satisfies the Allocation rule identified for the MR Line alone will be suggested for Issue/Stock Transfer.

In the Ref. Document field, the Customer Request # will be concatenated along with the other details and a link to **Manage Customer Request** screen is added in the Quick links combo. Also, a link to **Inquire Stock Availability** screen is added.

### Exhibit 1: Identifies the 'Adjust PR-Scrap Quantity' check box addition in Demand Management Hub screen

| ^ →   | Stock             | Management > Dema | nd Managen   | nent > Deman | nd Management Hub | 1                   | <u>~</u>         |         |                |                     |                |                            |                     |                   |
|-------|-------------------|-------------------|--------------|--------------|-------------------|---------------------|------------------|---------|----------------|---------------------|----------------|----------------------------|---------------------|-------------------|
| *     | D D               | emand Management  | t Hub        |              |                   |                     |                  |         |                |                     | RAMCOO         | U-Ramco Role 👻 💢           | ₽ €                 | ? 🗔               |
| <     | ۵                 | To be Assigned    | 1985         | 🛅 To be F    | Planned 4         | 12 🦿 Planned        | <b>I MR</b> 11   | 16 🦉 1  | In Purchase Re | equest 67           | 😟 Under        | Orders 2                   | 2                   | >                 |
| To be | Planned           |                   |              |              |                   |                     |                  |         |                |                     | View (         | Simple (                   | ) Detail            |                   |
| + -   | - Le <sup>7</sup> | 7 <sup>K</sup>    |              |              |                   |                     |                  |         |                | ∓+⊨ 00   ≥          | All            | <ul> <li>Search</li> </ul> |                     | Q                 |
| #     |                   | MR.#              | Need Date    | MR Priority  | Warehouse #       | Part #              | Part Desc.       | Reg Qty | Pend. Qty      | Action              | Process<br>Qty | Scrap Qty<br>Pend. Repl.   | C Adjust<br>Scrap ( | PR against<br>Qty |
| 1     |                   | SMR-000037-20     | 21-11-2011   | Normal       | YULFS101          | 001LG010600:K8081   | A320 LGCIU CPU   | 1.00    | 1.00           | Create Purchase Req | ~              |                            |                     | 3 4               |
| 2     |                   | SMR-000037-2011   | 21-11-2011   | Normal       | YULFS101          | 001LG010600:K8081   | A320 LGCIU CPU   | 1.00    | 1.00           |                     | ~              |                            |                     |                   |
| 3     |                   | SMR-000037-2011   | 21-11-2011   | Normal       | YULFS101          | 2826411608:K8081    | OPTOCOUPLER IC   | 2.00    | 2.00           |                     | ~              |                            |                     |                   |
| 4     |                   | SMR-000157-2011   | 07-12-2011   | Normal       | YULHM             | 4-7700-4-0006:36361 | T495-3TC HARNESS | 1.00    | 1.00           |                     | ~              |                            | /                   |                   |
| 5     |                   | MR-000045-2011    | 08-12-2011   | Urgent       | YULHM             | 00-200-1483:K0654   | LOCKWASHER       | 10.00   | 4.00           |                     | ~              |                            |                     |                   |
| 6     |                   | SMR-000160-2011   | 08-12-2011   | Urgent       | YULF21050         | 00-200-1483:K0654   | LOCKWASHER       | 6.00    | 2.00           | N                   | ewly add       | led check box              |                     |                   |
| 7     |                   | SMR-000164-2011   | 08-12-2011   | Normal       | YULES             | 4-7935-9-0001:36361 | OIL FILTER DIFF  | 1.00    | 1.00           |                     | hich is s      | alacted when               |                     |                   |
| 8     |                   | SMR-000169-2011   | 09-12-2011   | Normal       | YULHM             | 301-774-703-0:59875 | VBV GEAR MOTOR   | 1.00    | 1.00           |                     |                |                            |                     |                   |
| 9     |                   | SMR-000171-2011   | 09-12-2011   | Normal       | YULHM             | 0-1INCH:99999       | 0-1" OUTSIDE     | 1.00    | 1.00           | A                   | ction is s     | elected as                 |                     |                   |
| 10    |                   | SMR-000173-2011   | 09-12-2011   | Normal       | YULHM             | 0-1INCH:99999       | 0-1" OUTSIDE     | 1.00    | 1.00           | "(                  | reate Pu       | rchase Reques              | ť                   |                   |
|       |                   |                   |              |              |                   |                     |                  |         |                | <                   |                |                            |                     | >                 |
|       |                   | Propos            | e Allocation |              |                   |                     | Initiate Action  |         |                |                     |                |                            |                     |                   |
|       |                   |                   |              |              |                   |                     |                  |         |                | Quick Links         |                |                            |                     | T                 |

### Exhibit 2: Identifies the display of Customer Request in Demand Management Hub screen

| <mark>//</mark> > | Stock    | Management > De                 | emand Managen   | nent > Deman  | i Management Hub |             | <b>^</b>                                  |          |            |            |        |       |                                         |      |    |
|-------------------|----------|---------------------------------|-----------------|---------------|------------------|-------------|-------------------------------------------|----------|------------|------------|--------|-------|-----------------------------------------|------|----|
| *                 | D        | emand Managen<br>To be Assigned | ient Hub<br>160 | To be Planned | 12               | Open MRs    | 4                                         | Purchase | Requests 4 | Under C    | Orders | C     | RAMCO OU-Ramco Role 👻 💢 🗲               | ? [  | 10 |
| To be             | Assigned | 1                               |                 |               |                  |             |                                           |          |            |            |        |       | View 💿 Simple 💿 Detail                  |      |    |
| 44                | 4        | 85 - 96/160 <b>H</b>            | + 0 %           |               |                  |             |                                           | 人山       | 5 🗴 🛛 🛪    |            | 1 14 % | All   | Search                                  | Q    | ľ  |
| #                 | E        | MR #                            | Need Date       | MR Priority   | Warehouse #      | Part #      | Part Desc.                                | Req. Qty | Pend. Qty  | Assignee D | Name   | eg. # | Ref. Document                           | Line | 1  |
| 85                | E        | MR-002935-2018                  | 2018-08-31      | Low           | 0123             | WA25-       | WASHER                                    | 2.00     | 2.00       | Ē          |        |       | Part Sale Order : P000026S   CRQ#:00001 | 1 🔺  | 1  |
| 86                | E        | SMR-007486-2018                 | 2018-08-14      | Normal        | 0123             | 0-9900-9-   | IGNITION UNIT                             | 1.00     | 1.00       | Ξ <b>τ</b> |        |       | Shop Work Order : OWO-000451-2018       | 1    |    |
| 87                | 10       | SMR-007484-2018                 | 2018-08-14      | Normal        | 0123             | 0U144659:F  | PRECASTING, A319                          | 1.00     | 1.00       | <u>=</u> * |        |       | Shop Work Order : OWO-000451-2018       | 1    |    |
| 88                | 13       | MR-002919-2018                  | 2018-08-06      | Normal        | 0123             | Part -57210 | Automation                                | 10.00    | 10.00      | <u>E</u> v |        | .9    | A/C Maint. Exe. Ref # : VP-000982-2018  | 1    |    |
| 89                | 10       | MR-002918-2018                  | 2018-08-06      | Normal        | 0123             | Part -57210 | Automation                                | 10.00    | 7.00       | <u>Ev</u>  |        | .9    | A/C Maint. Exe. Ref # : VP-000982-2018  | 1    |    |
| 90                | 13       | MR-002917-2018                  | 2018-08-04      | Normal        | 0123             | Part -80920 | Automation                                | 10.00    | 10.00      | Ξ×         |        | .9    | A/C Maint. Exe. Ref # : VP-000981-2018  | 1    |    |
| 91                | 8        | MR-002916-2018                  | 2018-08-04      | Normal        | 0123             | Part -80920 | Automation                                | 10.00    | 10.00      | <u>=</u> * |        | .9    | A/C Maint. Exe. Ref # : VP-000981-2018  | 1    | ŧ, |
| 92                | 13       | MR-002899-2018                  | 2018-05-28      | Normal        | 0123             | PART        | Flight part                               | 5.00     | 2.00       | <u>E¥</u>  |        |       | A/C Maint. Exe + : VP-000965-2018       | 1    |    |
| 93                | 10       | MR-002889-2018                  | 2018-03-11      | Normal        | 0123             | 03T034N063  | KIT                                       | 1.00     | 1.00       | <u>E</u> ¥ |        |       | A/C Maint. Ex 0930-2018                 | 1    |    |
| 94                | 10       | MR-002888-2018                  | 2018-01-30      | EFYA          | 0123             | FO-01       | FO-01                                     | 2.00     | 2.00       | Cust       |        | Dee   | we at allow laws of a law of            | 2    |    |
| 95                | E        | MR-002887-2018                  | 2018-01-27      | A1            | 0123             | FO-01       | FO-01                                     | 2.00     | 2.00       | Cusi       | omer   | Req   | uest displayed along                    | 3    |    |
| 96                | 13       | MR-002878-2018                  | 2018-01-18      | Normal        | 0123             | REPL1       | repl1                                     | 2.00     | 2.00       | with       | Part S | Sale  | Order                                   | 4 🖉  | ř  |
|                   |          |                                 |                 |               |                  |             |                                           |          |            |            |        |       |                                         | • •  | L  |
|                   |          |                                 |                 |               |                  |             | En este este este este este este este est | 1        |            |            |        |       |                                         |      |    |
|                   |          |                                 |                 |               |                  |             | Save                                      |          |            |            |        |       |                                         |      |    |
|                   |          |                                 |                 |               |                  |             |                                           |          |            | Quick Li   | nks    |       |                                         | -    | ,  |
|                   |          |                                 |                 |               |                  |             |                                           |          |            |            |        |       |                                         |      | -  |

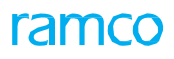

Exhibit 3: Identifies the link additions in Demand Management Hub screen

| <b>^</b> > | Stock   | Management > Dema   | nd Managen   | nent > Demar | nd Management Hub |                     | <u>^</u>         |          |                |                 |                    |                 |                  |                               |
|------------|---------|---------------------|--------------|--------------|-------------------|---------------------|------------------|----------|----------------|-----------------|--------------------|-----------------|------------------|-------------------------------|
| *          | D       | emand Managemen     | t Hub        |              |                   |                     |                  |          |                |                 | RAMCOC             | OU-Ramco Role   | - x; ¢ (         | ; ? 🗔 🖪                       |
| <          | ٥       | To be Assigned      | 1985         | 📫 To be I    | Planned 4         | 12 (C Planned       | d MR 1           | 16 🦉 🛛   | In Purchase Re | quest 67        | 9 Under            | r Orders        | 22               | > 1                           |
| To be      | Planned |                     |              |              |                   |                     |                  |          |                |                 | View               | Simple          | 🔿 Detail         |                               |
| + -        | - 27    | 7 <sup>4</sup>      |              |              |                   |                     |                  |          |                | ∓ +# 00         | X All              | •               | Search           | Q                             |
| #          |         | MR #                | Need Date    | MR Priority  | Warehouse #       | Part #              | Part Desc.       | Req Qty  | Pend. Qty      | Planning Option | Coverage Entity    | Entity Value    | Available Qty    | Action                        |
| 1          |         | SMR-000037-2011     | 21-11-2011   | Normal       | YULFS101          | 001LG010600:K8081   | A320 LGCIU CPU   | 1.00     | 1.00           | Ē               | Create Purchase    | Request         |                  |                               |
| 2          |         | SMR-000037-2011     | 21-11-2011   | Normal       | YULFS101          | 001LG010600:K8081   | A320 LGCIU CPU   | 1.00     | 1.00           | <b></b>         | Create PR based    | PO              |                  |                               |
| 3          |         | SMR-000037-2011     | 21-11-2011   | Normal       | YULFS101          | 2826411608:K8081    | OPTOCOUPLER IC   | 2.00     | 2.00           | Ē               | Create Loan Orde   | er              |                  |                               |
| 4          |         | SMR-000157-2011     | 07-12-2011   | Normal       | YULHM             | 4-7700-4-0006:36361 | T495-3TC HARNESS | 1.00     | 1.00           | <b></b>         | Plan Work Order    | ble Component   | e / Darte        |                               |
| 5          |         | MR-000045-2011      | 08-12-2011   | Urgent       | YULHM             | 00-200-1483:K0654   | LOCKWASHER       | 10.00    | 4.00           | Ē               | Inquire Material C | Count and Locat | tion Information |                               |
| 6          |         | SMR-000160-2011     | 08-12-2011   | Urgent       | YULF21050         | 00-200-1483:K0654   | LOCKWASHER       | 6.00     | 2.00           | <b></b>         | Check Part Availa  | bility          |                  |                               |
| 7          |         | SMR-000164-2011     | 08-12-2011   | Normal       | YULES             | 4-7935-9-0001:36361 | OIL FILTER DIFF  | 1.00     | 1.00           | 8               | External Stock Av  | ailability      | to               |                               |
| 8          |         | SMR-000169-2011     | 09-12-2011   | Normal       | YULHM             | 301-774-703-0:59875 | VBV GEAR MOTOR   | 1.00     | 1.00           | <b></b>         | View PO/RS Deta    | ils             | 6                |                               |
| 9          |         | SMR-000171-2011     | 09-12-2011   | Normal       | YULHM             | 0-1INCH:99999       | 0-1" OUTSIDE     |          |                | <b></b>         | View Quantities U  | Inder Repair    |                  |                               |
| 10         |         | ··· SMR-000173-2011 | 09-12-2011   | Normal       | YULHM             | 0-1INCH:99999       | 0-1" OUTSIDE     | Newly ad | lded links     |                 | View Quantities in | n Shop          |                  |                               |
|            |         |                     |              | •            |                   |                     |                  |          |                |                 | View Quantities In | n-Transit       |                  |                               |
|            |         |                     |              |              |                   |                     |                  |          |                |                 | View Rented-Out    | Ouantities      |                  |                               |
|            |         | Propos              | e Allocation |              |                   |                     | Initiate Action  |          |                |                 | Inquire Stock Ava  | ailability      |                  |                               |
| L          |         |                     |              |              |                   |                     |                  |          |                | Quick Links     | Manage Custome     | r Request       |                  | <ul><li>✓</li><li>✓</li></ul> |

# WHAT'S NEW IN SUPPIER SERVICE CONTRACT?

# Ability to identify the Customers applicable in Supplier Contract

Reference: APRP-47, APRP-1003

### Background

In general, ITM organizations in addition to the Repair contracts they have with MROs, also maintain their Customer's contracts with MROs. These contracts will be applicable only for the Unserviceable Parts received from those customers. Currently, in the Supplier Service Contract, the provision to map the Customers applicable for that Contract is not available.

Business need is to have the provision to identify the Customers who could benefit from a Supplier Service Contract and restrict the usage of Contract only to the Unserviceable Parts received from those Customers.

#### **Change Details**

The following changes are done in the **Supplier** business component, in order to meet the business requirement. Create/Edit Quick Codes.

- A new tab **Customer Applicability** is added the in the **Manage Supplier Service Contract** screen, to capture the customers applicable in the Supplier Contract.
- The following Quick Code Types are added in the **Create Quick Codes** and **Edit Quick Codes** screens:
  - User Defined Detail (Customer Applicability) 1
  - User Defined Detail (Customer Applicability) 2
  - o User Defined Detail (Customer Applicability) 3
- In the **Contract Detail** tab of the **Manage Supplier Service Contract** screen, the control **Cont. Incharge** is made as a Help enabled field, to easily identify the Employee who is responsible to manage that Contract.

Based on the value defined in the **Customer Applicability** tab of the **Manage Supplier Service Contract** screen and the value defined for the option setting 'Advanced Repair Agency Identification sequence' available in the **Purchase Option Settings** screen, in the automatic Repair Orders generated for the Unserviceable Items received on Exchange basis from the Customers, the Repair Shops/Contract with Customer Applicability will be given higher priority over the ones without the Customer Applicability.

# ramco

### Exhibit 1: Manage Supplier Service Contract

| \star 🔳 Manage Supp                        | lier Service  | Contract       |                                |                         |             |                                  |                       |                        | RAMCO OU-ramco role 🔻   | XIA      | f ? | 6 . |
|--------------------------------------------|---------------|----------------|--------------------------------|-------------------------|-------------|----------------------------------|-----------------------|------------------------|-------------------------|----------|-----|-----|
| 🔘 Create 	 🖲 Edit                          | O View        | Contra         | t # / Rev. # CUS-INT-SUP001    | <u>■</u> 0 ▼            | Go          |                                  |                       |                        |                         |          |     |     |
| Contract Details Part I                    | Details Wor   | kscope Details | Exclusions Fixed Price Details | Monthly Pricing Details | TAT Details | Shipping & Billing Terms         | i<br>Additional Info. | Customer Applicability |                         |          |     |     |
| Contract Information -                     |               |                |                                |                         |             |                                  |                       |                        |                         |          |     |     |
| Contract # / Rev. #                        | CUS-INT-SUP00 | 1 0            | Contract Start Date            | 04-22-2020              |             | Contract End Date 03-22-         | -2021                 |                        | Status Draft            |          | -   |     |
| Contract Date                              | 04-22-2020    | <b>#</b>       | Effective From                 | 04-22-2020              |             | Effective To                     |                       | <b></b>                | Cont. Incharge 16821511 | ç        | D . |     |
| Obj. Eff                                   | Parts         |                | Contract Category              | -                       |             | User Status                      |                       | •                      | Currency CAD            |          |     |     |
| Contract Notes                             |               |                |                                |                         |             | Return Reason                    |                       | Can                    | cellation Comments      |          |     |     |
| <ul> <li>Supplier Information —</li> </ul> |               |                |                                |                         |             |                                  |                       |                        |                         | <u> </u> |     | -   |
| Supplier #                                 | 00AH5         | Q              | Supplier Name                  | Supplier 24             | Su          | pplier Contract # / Rev. # CONTO | 001                   | 1 🗢                    |                         |          |     |     |
| Revision Details                           |               |                |                                |                         |             |                                  |                       |                        | / L                     |          |     | -   |
| Revision Type                              |               | v              | Revision Effective From        | <b>m</b>                |             | Revision Comments                |                       | Contral #Cont          |                         |          |     |     |
| Copy Details                               |               |                |                                | Сору                    |             |                                  |                       | updated with           | help on Employee        |          |     | -   |
|                                            |               |                |                                | Save Main In            | formation   |                                  |                       |                        |                         |          |     |     |

Exhibit 2: Customer Applicability in Manage Supplier Service Contract

| ★ 目    | Man          | age Su | pplier Service C | ontract         |                  |                           |                 |              |         |                |       | RA                        | MCO OU-ramco role 🔻 🔀 🛱     | • • 7 | P. 1 |
|--------|--------------|--------|------------------|-----------------|------------------|---------------------------|-----------------|--------------|---------|----------------|-------|---------------------------|-----------------------------|-------|------|
| Crea   | te (         | 🖲 Edit | O View           | Contract # / Re | v. # CONTREVNO01 | <u> </u>                  | Go              |              |         |                |       |                           |                             |       |      |
| ontrac | )<br>t Detai | ls Pa  | xt Details Work  | cscope Details  | Exclusions Fix   | Ked Price Details Monthly | Pricing Details | ТАТ          | Details | Shipping & Bil | lling | ()<br>Terms Additional In | nfo. Customer Applicability |       |      |
|        |              | 1 - 10 | /10 • • + -      | 0 % 7 %         |                  |                           | ٨               | <u>In</u> 5  | X×      | • • × =        | -14   | 010 👬 🐕 Ali               | ▼ Search                    | Q     | a    |
| #      |              | Error  | Customer # D     | Customer Name   | Reference #      | Effective From            | Effective To    |              | Revisio | Revision Date  |       | User Defined Details-1    | Message Center              |       |      |
| 1      | E            |        | 400004           | Customer 6      | CUS/INT/001      | 04-22-2020                | 07-22-2020      |              | 1       | 04-22-2020     | -     | ~                         |                             |       | ٦    |
| 2      | E            |        | 400007           | Customer 8      | CUS/INT/002      | 04-22-2020                | 08-22-2020      | iiii         | 1       | 04-22-2020     |       | ~                         |                             |       |      |
| 3      | E            |        | 400012           | Customer 9      | CUS/INT/003      | 04-22-2020                | 04-25-2020      | 1000 (Can () | 1       | 04-22-2020     | ÷     | ~                         |                             |       |      |
| ŧ      | E            |        | 400016           | Customer 10     | CUS/INT/004      | 04-22-2020                | 08-22-2020      |              | 1       | 04-22-2020     |       | Ý                         |                             |       |      |
| 5      | 10           |        | 400028           | Customer 11     | CUS/INT/005      | 04-22-2020                | 09-19-2020      | 111          | 1       | 04-22-2020     | iii   | ~                         |                             |       |      |
| 5      | 8            |        | 400093           | Customer 12     | CUS/INT/006      | 04-22-2020                | 09-18-2020      |              | 1       | 04-22-2020     |       | ~                         |                             |       |      |
|        | 2            |        | 400096           | Customer 13     | CUS/INT/007      | 04-22-2020                | 10-22-2020      | 1000         | 1       | 04-22-2020     |       | ~                         |                             |       |      |
| 8      | 0            |        | 400112           | Customer 14     | CUS/INT/008      | 04-22-2020                | 09-22-2020      |              | 1       | 04-22-2020     |       | ~                         |                             |       |      |
| 9      | 8            |        | 400144           | Customer 15     | CUS/INT/009      | 04-22-2020                | 09-22-2020      |              | 1       | 04-22-2020     | Î     | ~                         |                             |       |      |
| 10     | E            |        | 400164           | Customer 16     | CUS/INT/0010     | 04-22-2020                | 09-22-2020      |              | 1       | 04-22-2020     |       | ~                         |                             |       |      |
|        |              | 4      | 1                |                 | - I.             |                           |                 |              | 1       |                |       |                           |                             | 1     | •    |
| 165    |              |        |                  |                 |                  |                           | Save            |              |         |                |       |                           |                             |       |      |

# WHAT'S NEW IN PURCHASE REQUISTION?

# Ability to update the PR Status as Closed post Goods Receipt

Reference: APRP-497

### Background

Currently whenever the Goods Receipt is done against the Purchase Request based Purchase Order, the status of the Purchase Order will change to Closed, but status of the Purchase Request still remains in the Authorized status. This misleads the buyer as to identify the Purchase Requests against which the action is truly pending. Business need is to update the Purchase Request status as Closed, whenever the goods are received against it.

#### **Change Details**

Whenever the Goods Receipt document against a Purchase Order is moved to stock, the status of the Purchase Request that initiated the same will be updated as Closed, provided the entire Qty. is moved to stock.

In order to view the Purchase Requests that are Closed, a new value 'Closed' is added in the Status drop-down in the entry screen of View Purchase Request, **Select Purchase Request** and in the search criteria in the **Generate Purchase Request Report** screen. Based on the search criteria, the Purchase Requests in Closed status can also be retrieved.

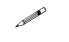

Note: For the historical Purchase Requests that are already available, the status will be updated to Closed using an update script.

| <b>^</b> | Procure  | ement Managemen      | it > Purchase R | equisition > S | elect Purchase Req | juest          | <u>``</u>     |        |            |             |               |                  |              |         |
|----------|----------|----------------------|-----------------|----------------|--------------------|----------------|---------------|--------|------------|-------------|---------------|------------------|--------------|---------|
| *        | Sel      | ect Purchase Re      | equest          |                |                    |                |               |        |            |             |               | RAMCOOU-Ramco Ro | ole 🕶 🔀 🖨 🛱  | 1 🗲 ? 🗔 |
| Direct   | Entry —  |                      |                 |                |                    |                |               |        |            |             |               |                  |              |         |
|          |          | Purchase Reques      | t #             |                | View Pu            | rchase Request |               |        |            |             |               |                  |              |         |
| Search   | Criteria |                      |                 |                |                    |                |               |        |            |             |               |                  |              |         |
|          |          | Purchase Request #   |                 |                |                    |                | PR Category   |        |            | •           |               | Status           | l            | -       |
|          |          | PR Date: From/To     | 18-04-2020      | 18-05-20       | 020 🛗              |                | PR Type       |        |            | -           |               | PR Priority      |              |         |
|          |          | Warehouse#           |                 | •              |                    |                | Expense to    |        |            | Ŧ           |               | Expense Type     | Authorized   |         |
|          |          | Part # / Mfr. Part # |                 | <u>=</u> v     |                    |                | Part Type     |        |            | Ŧ           |               | User Status      | Closed       |         |
|          |          | Ref. Document #      |                 | <b>•</b>       |                    |                | Work Center # |        |            | Q           |               | Source           | Draft        |         |
|          |          | Buyer Group          |                 | •              |                    |                | Created by    |        |            |             |               | Display Option   | Fresh        |         |
|          |          | Aircraft Reg #       |                 |                |                    |                | Purchase for  |        | •          |             |               |                  | Retur        |         |
|          |          |                      |                 |                |                    |                |               | Search |            | Vie         | ew Part Info  |                  | U Auth.      |         |
| Cound    | Doculto  |                      |                 |                |                    |                |               |        |            | _           |               |                  |              |         |
| Searci   | Results  | _                    |                 |                |                    |                |               |        |            |             |               |                  |              |         |
|          | 4        | 1 - 10/110 🕨 🍽       | <b>Y</b> 7      |                |                    |                |               | 7      |            | C X I       | F -H 010 14 % |                  | Search       | Q       |
| #        |          | Purchase Request #   |                 | PR Date        | PR Priority        | Part #         | Mfr. Part #   | A      | fr. # Part | Description |               | Requested Qty    | Purchase UOM |         |
| 1        |          | APR-000829-2020      |                 | 27-04-2020     | NRM                |                |               |        |            |             |               |                  | <u> </u>     |         |
| 2        |          | PR-002396-2020       |                 | 20-04-2020     |                    |                |               |        |            |             | Newly         | added status va  | lue.         |         |
| 3        |          | PR-002397-2020       |                 | 20-04-2020     |                    |                |               |        |            |             |               |                  |              |         |
| 4        |          | PR-002398-2020       |                 | 21-04-2020     |                    |                |               |        |            |             |               |                  |              |         |
| 5        |          | PR-002399-2020       |                 | 21-04-2020     | NRM                |                |               |        |            |             |               |                  |              |         |
| 6        |          | PR-002400-2020       |                 | 21-04-2020     | NRM                |                |               |        |            |             |               |                  |              |         |
| 7        |          | PR-002401-2020       |                 | 21-04-2020     |                    |                |               |        |            |             |               |                  |              |         |
| 8        |          | PR-002402-2020       |                 | 21-04-2020     |                    |                |               |        |            |             |               |                  |              |         |

#### Exhibit 1: Select Purchase Request (View Purchase Request) screen

# WHAT'S NEW IN ADVANCE SHIPPING NOTE?

# Ability to create CGR documents based on Advance Shipping Note

Reference: APRP-829

### Background

In general, whenever a Trading Partner (Customer/Supplier) ships a consignment to an organization, it is common to send the details of the Way bill in which the consignment is being sent. This Way bill can be recorded as the Advance Shipping Note document in Ramco Aviation suite. During receiving of goods, currently, the Receiving clerk should identify the Order document from the consignment and use that for receipt creation where the Received Qty. should be manually updated, instead of using the details available in the Advance Shipping Note document.

Business need is to have the Receipt creation process enabled by referring the Advance Shipping Note document.

#### **Change Details**

In the Ref. Document # combo in the **Manage Goods Receipt** screen, new values "Advance Shipping note" and "Way bill #" are added .Also, the same is added in the **Help on Ref. Document #** screen. Based on this option, the Order document that is linked to the Advance Shipping Note or the Way Bill # can be retrieved for Receipt creation provided the Advance Shipping Note is recorded for a single order document.

Whenever receipt is created by providing Advance Shipping Note in the Ref. Document field of **Manage Goods Receipt** screen, the Serial/Lot details available from the ASN will be automatically updated in the Receipt document.

| 🛊 🗏 Manage Goods Receipt                                                                                                    |                                              |             |                 |                     | RAMCO OU-ramco ro    | ole 🔻 🗶 🖨 🕻         | 3 🗲 🖽 ?   |
|----------------------------------------------------------------------------------------------------|----------------------------------------------|-------------|-----------------|---------------------|----------------------|---------------------|-----------|
| Select Ref. Doc. # / Receipt #                                                                                                    |                                              |             |                 |                     |                      |                     |           |
| Ref. Document # ASN-000331-2020                                                                                                    | O Customer Goods Receipt                     | Go          |                 |                     |                      |                     |           |
| Receipt Details                                                                                                    | Customer Order                               |             |                 |                     |                      |                     |           |
| Receipt Info.                                                                                                    | Purchase Order                               |             | Sectors 1 - con |                     |                      |                     |           |
| Receipt # GI-011267-2020::P-I                                                                                                    | S Release Slip                               | ceipt Type  | Customer Goo    | ds Receipt          | Receipt Status       | Received-Pending Ir | nspection |
| Receipt Date 04-06-2020                                                                                                    | Direct Customer Goods Receipt                | ll # / Date | CWB641          |                     | Way Bill Date        | 04-06-2020          |           |
| Receipt Priority 🗨                                                                                                    | Customer Goods Receipt                       | Pack Slip # |                 |                     | Pack Slip Date       |                     |           |
| Received At                                                                                                    | Regular Purchase                             |             |                 |                     | Ref. Doc. Info.      |                     |           |
| Receiving Location                                                                                                    | Repair Order                                 | Supplier #  |                 | Ø View              | Ref. Doc. #          | CO-008496-2020      | D View    |
| Receiving Warehouse #                                                                                                    | Receipt without Ref. Doc #                   | ustomer #   | 400007          | D View              | Ref. Doc. Type       | Customer Order      |           |
| Receiving Area                                                                                                    | Transfer Receipt                             | mer Name    | Customer 8      |                     | Ref. Doc. Sub Type   | Piece Part          |           |
| Other Info Supplementary Info? Completed                                                                                                    | Advance Shipping Note<br>Way Bill            | equi-tod?   | Yes             |                     | Parts Quarantined?   | No                  |           |
| Additional Details       art Details     Serial/Lot Details     Work Requested - Custom       (*)     •     •     •     •       (*)     •     •     •     • | ar Parts Supplementary Info Movement Details | Report      | Newly avalue    | dded Ref. docu      | ment<br>III 14 % All | ▼ Search            | Q         |
| # 🗏 NXT INS PCT HAZ STK PRT R                                                                                                    | ceived Part # Pending Qty                    | ç           | 2 UOM C         | Duty Document Check | No. of Lots          | Packaging Code      |           |
| 1 🔲 Insp 🍃 🚥 💼 31                                                                                                    | 32019-1                                      | 0.00 3      | .00 EA          | Not Applicable      | ~                    |                     |           |
| 2 🗇                                                                                                    |                                              |             |                 | Not Applicable      | v                    |                     |           |
|                                                                                                    |                                              |             |                 |                     |                      |                     |           |

Exhibit 1: Exhibits the additional values added in Ref. Document field in Manage Goods Receipt screen

# WHAT'S NEW IN REPAIR ORDER?

# Ability to display the Repair Instructions in Repair Order

Reference: APRP-836

### Background

Maintenance Tasks are currently the only way to identify a Maintenance activity that needs to be carried out in a Component. However, there are certain instructions that could not be modeled as a Standard Maintenance task. These get added as Non-Standard Tasks/Non-Routines in Shop Work Order and Repair Orders respectively, during the execution. These instructions are in general identified by the Engineering (or Tech Records) team and the Shop/Repair Planner, adds them in the respective Repair Orders. Some of the sources for these instructions are definition of an Engineering Order, Reliability Analysis of a Component, etc.

Business need is to display the Notes defined in Engineering Order/Reliability Analysis during Repair order creation, so that the same can be added as a Non-Routine in the Repair Order.

#### **Change Details**

In the **Create, Edit and View Repair Order** screens, a new column "**Repair Inst**." is added in the Maint. Object Details multiline and **View Repair Instructions** link is added along with other links. The column will indicate availability of any repair instructions defined for the Part / Part-Serial/Lot # combination, in the Notes link available in Reliability Dashboard and Manage Engineering Document screens.

The link **View Repair Instructions** will launch the **View Repair Instructions** screen, which will display the Notes which are in active state for a Part / Part-Serial/Lot # defined in the Reliability and Engineering Document, with the purpose as 'Repair'. As needed, the filter criteria can be modified in this screen to view the availability of the Notes.

|        |          | Part # VRI240   | 1-9             | Q        | 1       | Part Description VRI2404-9            |                                                 | Mfr. Serial #  | VI-001 |                | Q     |                  | Component #   | A104137  |       |
|--------|----------|-----------------|-----------------|----------|---------|---------------------------------------|-------------------------------------------------|----------------|--------|----------------|-------|------------------|---------------|----------|-------|
|        |          | Purpose Repair  |                 | -        |         | Task #                                | ۵<br>۵                                          | urce Doc. Type |        |                | -     | 5                | Source Doc. # |          |       |
|        |          |                 |                 |          |         |                                       | Search                                          |                |        |                |       |                  |               |          |       |
| Instru | ctions — |                 |                 |          |         |                                       | Scarch                                          |                |        |                |       |                  |               |          |       |
|        | 1 - 8/8  | • • <b>- Y</b>  | 7               |          |         |                                       |                                                 |                | Å      |                | X # + | ■ []]] †↓ % All  |               | ▼ Search |       |
|        | Part #   | Part Descriptio | n Mfr. Serial # | Serial # | Purpose | Notes                                 |                                                 | Source Doc. T  | ype    | Source Doc. #  |       | Task #           | Source Do     | c. Date  | Statu |
| 1      | VRI2404- | VRI2404-9       | VI-001          | VI-001   | Repair  | Battery-Powered Ignition System:      | If your small engine includes a battery for     | EO             |        | EO-000787-2020 |       | EO-000787-2020-1 | 04-25-2020    | 0        | A     |
| 1      | VRI2404- | 9 VRI2404-9     | VI-001          | VI-001   | Repair  | Condenser: Because the spark mo       | ving across points can damage their surfaces    | , EO           |        | EO-000787-2020 |       | EO-000787-2020-1 | 04-25-2020    | 0        | А     |
| 8      | VRI2404- | VRI2404-9       | VI-001          | VI-001   | Repair  | Connecting Rod: Between the pis       | on and the crankshaft is a connecting rod. At   | LTR            |        |                |       |                  |               |          | A     |
| E      | VRI2404- | 9 VRI2404-9     | VI-001          | VI-001   | Repair  | Distributor: A distributor is an ign  | tion system for engines with more than one      | LTR            |        |                |       |                  |               |          | Α     |
| 10     | VRI2404- | 9 VRI2404-9     | VI-001          | VI-001   | Repair  | Friction: Friction is resistance that | occurs when one surface rubs against            | LTR            |        |                |       |                  |               |          | A     |
| Ð      | VRI2404- | VRI2404-9       | VI-001          | VI-001   | Repair  | Magneto-Powered Ignition System       | : A magneto uses magnetism to supply            | EO             |        | EO-000787-2020 |       | EO-000787-2020-1 | 04-25-2020    | )        | А     |
| 1      | VRI2404- | VRI2404-9       | VI-001          | VI-001   | Repair  | Mechanical-Breaker Ignitions: Hig     | h-voltage electricity must be sent to the sparl | k EO           |        | EO-000787-2020 |       | EO-000787-2020-1 | 04-25-202     | 0        | А     |
| 101    | VRI2404- | VRI2404-9       | VI-001          | VI-001   | Repair  | Points: As the crankshaft rotates,    | a cam opens and closes a set of contact         | EO             |        | EO-000787-2020 |       | EO-000787-2020-1 | 04-25-202     | )        | A     |

#### Exhibit 1: View Repair Instructions screen

# WHAT'S NEW IN STOCK DEMAND MANAGEMENT?

# Ability to manage Stock allocation by having Advanced rules defined by Maintenance Due days/values

Reference: APRP-1051

### Background

Advanced Allocation Rules can be defined using various parameters like Certificate Type, Stock Condition, Certificate Age, Component Utilization history, etc. and utilized for the automatic allocation of stock against the Material Request. One of the key parameters based on which advanced allocation is generally governed is the Maintenance Due details of a Part, as a part that could become due for maintenance shortly, will not be accepted by a requestor.

Business need is to have advanced allocation rules defined using the Maintenance Due details of a Part and handle allocation based on the same.

### **Change Details**

In the Rules pop-up, that gets launched from **Manage Stock Allocation Rules** screen, the following parameters are added to facilitate Allocation Rule definition using Maintenance Due details.

- Remaining Due Days
- Remaining Due Values
- Due Parameter

If a rule is defined using Remaining Due Values, it will be mandatory to select the Due parameter, which can either be the Flying Hours or the Flying Cycles. If allocation based on advanced allocation rules is set as applicable in the **Set Inventory Process Parameters** screen, stock available in the warehouse that satisfies the rules defined based on Remaining Due Days/Values will alone be allocated, for the Component parts. If Maintenance Program is not defined for a Component part, but allocation rule with Remaining Due Days/Values is defined for it, stock will not be allocated as due days/values will not be available for the serial #.

| 🖀 > Stock Management > Stock Demand M                                                    | Allocation Rules                                                    | L0           | C 🔒 ? 🗙 |                       |       |
|------------------------------------------------------------------------------------------|---------------------------------------------------------------------|--------------|---------|-----------------------|-------|
| * 🗏 Manage Stock Allocation Rules                                                        | Rule Info.                                                          |              |         | OU-Ramco Role 🔻 🔀 🗲 🕇 | 2 🗔 🖪 |
|                                                                                          | Rule ID SAR000060 Rule Description Due-01 Effective From 01-01-2020 | Effective To |         |                       |       |
| Rule Builder For Allocation Rules                                                        | AND OR Not True                                                     |              | 60      |                       |       |
|                                                                                          | Remaining Due Days 🔹 greater 🔹 180                                  | <b>a</b>     |         | ▼ Search              | Q     |
| 🖉 📄 itock Status 🛛 A/C Model                                                             | AND OR Not True                                                     |              | 600     | marks Remarks         |       |
| 31 E V<br>32 E V                                                                         | Remaining Due Values 🔹 greater 🔹 500                                |              |         |                       |       |
| 33 🗉 🗸                                                                                   | 🗄 Due Parameter 🔹 equal 🔹 FH                                        | • 💼          |         |                       |       |
| Remaining Due Days, Remain<br>Due Values and Due paramet<br>added in the Rule parameters | ing<br>er<br>Save                                                   |              | Þ       |                       |       |

Exhibit 1: Identifies the additional parameters added in Stock Allocation Rules Screen

# WHAT'S NEW IN STOCK ISSUE?

# Ability to record Consignment Consumption report using Customer PO # as a source for assigning PSO

Reference: APRP-838

### Background

Consignment Consumption Report is the provision by which the details of the Parts consumed by Customers for a given period of time can be updated, when the Parts are provided on Consignment (Vendor Managed Inventory) basis. Currently, Part # and Lot # are mandatory in this report and based on this combination system suggests the Part Sale order against which this stock was provided on Consignment basis.

Business need is relax this validation and enable recording of Consignment Consumption report using the Customer PO reference or even the direct Part Sale Order reference, which is commonly shared by the Customer. In addition to that, business need is to enable sourcing of Consignment Part Sale Orders through Stock transfer from warehouses other than the requesting warehouse.

### **Change Details**

In the Manage Consignment Consumption Reporting screen,

- In the Consumption details tab new column "Customer PO #" is added. Based on the "Customer PO #" entered in the column, the Part sale order created against it can be retrieved on click of the "Get Sale Order Ref."
- 2. In the **Sale order Line Level Summary** tab, new columns "Customer PO #", "Mfr. Serial #", "Mfr. Lot #" and "Lot #" are added to display the details from the stock sourced against the Part Sale Order.

On generation of the Consumption Report, the details of the Sale Orders that are identified can be reviewed in the Sale Order Line level Summary tab.

In the Storage Administration, the transactions permitted in the Consignment Warehouse have been validated to support only the transactions related to the Source of Consignment part sale order, including Stock Transfer Receipt. On confirmation of the direct issue recorded against Consignment Part Sale Order, provision to automatically generate invoice for the Part Sale Order, by grouping the Parts at Customer PO/Consumption Report level is provided, using option settings added in the **Manage Additional Options** screen of the Customer component

# Exhibit 1: Displays the new column added in Manage Consignment Consumption Reporting screen

| * 8      | Mar      | nage C            | onsignment      | Consum     | ption Report       | ting         |                 |      |                |                 |          |       |                   | RAMCO OU-ramco ro | ole 🔻 XC | 14      | ? [] |
|----------|----------|-------------------|-----------------|------------|--------------------|--------------|-----------------|------|----------------|-----------------|----------|-------|-------------------|-------------------|----------|---------|------|
|          |          |                   | Record          | Modify 🥘   | ) View             |              |                 |      | Con            | sumption Rep. # | MI000025 |       | Go                |                   |          |         |      |
| Consum   | otion Re | eport De          | tails           |            |                    |              |                 |      |                |                 |          |       |                   |                   |          |         |      |
|          |          |                   | Rep. #          | MI000025   |                    |              |                 |      | User Status    |                 |          | -     |                   | Status Confirm    | n        |         |      |
|          |          |                   | Report Date     | 03-09-202  | 0                  |              |                 |      | Category       | Consignment     |          | -     |                   |                   |          |         |      |
|          |          |                   | Reporting for   | Customer   |                    | -            |                 | Trad | ding Partner # | 400007          |          | Q     |                   | Name              |          |         |      |
|          |          |                   | Notes           |            |                    |              |                 |      | Remarks        |                 |          |       | Cancellatio       | on Remarks        |          |         |      |
| Consun   | nption   | Details<br>1 - 1/ | Sale order line | level summ | nary               |              |                 |      |                | 人               | 9 2 0    | × •   |                   |                   | Search   |         | Q    |
| #        |          | ERR               | Part #          | Q          | Mfr.Srl. # D       | Mfr. Lot # O | Lot #           | Q    | Customer P     | 0 #             | Quan     | UOM   | Part Description  | Ref.Doc. Type     |          | Ref. Do | c. # |
| 1        | 10       |                   | 00000584:D22    | 69_LT      |                    | LOT_2        | LOT-007609-2020 | )    | CPO2 🥆         |                 | 1.000    | EA    | 00000584:D2269_LT | Part Sale Orde    | r        | P000186 | iS   |
| 2        | 10       |                   |                 |            |                    |              |                 |      |                |                 |          |       |                   |                   |          |         |      |
|          | Get Sale | ۲<br>e Order F    | Ref.            |            |                    |              | _               |      |                | Newly           | added    | colum | n                 |                   |          |         | Þ    |
| Upload D | ocument  | ts                |                 | View Asso  | ciated Doc. Attach | ments        |                 |      |                |                 |          |       |                   |                   |          |         |      |

# WHAT'S NEW IN WARRANTY MANAGEMENT?

# Ability to transfer the Component Warranty Reference details during Exchange

Reference: APRP-49

### Background

Whenever Parts are exchanged with vendors, based on the terms and conditions agreed, mostly the remaining Warranty in the unit that is provided to the vendor gets transferred to the received unit, unlike the outright purchases where the received unit will come with an entire warranty life as agreed in the Warranty agreement. Currently, the exchanges need to be tracked manually and the details of the Warranty should be updated on the received units. Business need is to have the warranty details updated automatically on different Exchange cycles, instead of having a manual track.

#### **Change Details**

On Goods Receipt, Repair Receipt and Rental Receipt, the Component Warranty details that were available for the unit issued will be copied to the unit received, if they are exchanged. For enabling this, the following set options are added in the **Purchase Option Settings** screen of the **Logistics Common Master** business component, under the category "Warranty".

- 1) Transfer of Warranty References on Repair Exchanges
- 2) Transfer of Warranty References on Purchase Exchanges
- 3) Transfer of Warranty References on Rental Exchanges
- 4) Warranty References to be transferred on Repair Exchanges
- 5) Warranty References to be transferred on Purchase/Rental Exchanges
- 6) Status of the Component Warranty References automatically generated on Exchanges

The following will be the behavior in which the warranty transfer will be enabled.

- 1) Claim Reference The Warranty Reference against which the Claim is identified to be recorded will be transferred to the received unit
- 2) All Active warranty reference All Active warranty references available for the source part will be transferred to exchanged part serial.
- 3) All Warranty References All warranty reference available for the source part will be transferred to exchanged part serial, irrespective of the Warranty reference status.

The status in which the Component Warranty gets generated will be determined by the other option, "Status of the Component Warranty References automatically generated on Exchanges", along with the Warranty Start Reference defined in the Warranty Agreement.

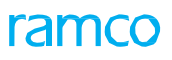

### Exhibit 1: Set options in the Purchase Option Settings screen

| × 1                                              | I Pu     | rchase Option Set                                                                                                    | tings                                                                                                    |                         |                                                                                                    | P                                                                                        | AMCO OU-ramco role 👻                                      | X 8 5    | 3 <b>+</b> ' | ? []     |
|--------------------------------------------------|----------|----------------------------------------------------------------------------------------------------|----------------------------------------------------------------------------------------------------|-------------------------|----------------------------------------------------------------------------------------------------|------------------------------------------------------------------------------------------|-----------------------------------------------------------|----------|--------------|----------|
|                                                  |          |                                                                                                    |                                                                                                    |                         |                                                                                                    | Date                                                                                     | Format mm-dd-yyyy                                         |          |              |          |
| Pur                                              | chase (  | Option Settings                                                                                                    |                                                                                                    |                         |                                                                                                    |                                                                                          |                                                           |          |              |          |
|                                                  |          |                                                                                                    | Part Not Mapped to Supplier                                                                                                    | Allow all PO and Map Pa | rt to Supplier 👻                                                                                                    |                                                                                          |                                                           |          |              |          |
|                                                  |          |                                                                                                    | Allow Supplier as Manufacturer Reference                                                                                                    | Yes 💌                   |                                                                                                    |                                                                                          |                                                           |          |              |          |
|                                                  |          |                                                                                                    | Allow Movement to Different Warehouse                                                                                                    | Allowed 👻               |                                                                                                    |                                                                                          |                                                           |          |              |          |
|                                                  |          |                                                                                                    | Apportion Doc TCDs to Line Items on                                                                                                    | Basic Value 💌           |                                                                                                    |                                                                                          |                                                           |          |              |          |
|                                                  |          |                                                                                                    | Def.Component # for Inspection                                                                                                    | -                       |                                                                                                    |                                                                                          |                                                           |          |              |          |
|                                                  |          |                                                                                                    | Component Maintenance Program Check                                                                                                    | Non-Mandatory 💌         |                                                                                                    |                                                                                          |                                                           |          |              |          |
|                                                  |          |                                                                                                    | Matching Type Policy                                                                                                    | 4-Way 💌                 |                                                                                                    |                                                                                          |                                                           |          |              |          |
|                                                  |          |                                                                                                    | Mandatory Check for Source WC# in PR /PO/ RO                                                                                                    | Not Required            | -                                                                                                    |                                                                                          |                                                           |          |              |          |
|                                                  |          |                                                                                                    | Calculation of Shelf Life Expiry Date                                                                                                    | Manual 👻                | New                                                                                                    | ly added set opt                                                                         | ions                                                      |          |              |          |
|                                                  |          |                                                                                                    | User Rights for Repair Agency Classification                                                                                                    | Do not Enforce          | -                                                                                                    |                                                                                          |                                                           |          |              |          |
|                                                  |          |                                                                                                    |                                                                                                    |                         |                                                                                                    |                                                                                          |                                                           |          |              |          |
| Ade                                              | itional  | Purchase Options                                                                                                    |                                                                                                    |                         |                                                                                                    |                                                                                          |                                                           |          |              |          |
| Adu                                              | litional | Purchase Options                                                                                                    | Catagory                                                                                                    | Warrantu                |                                                                                                    |                                                                                          |                                                           |          |              |          |
| Adi                                              | litional | Purchase Options                                                                                                    | Category                                                                                                    | Warranty                | •                                                                                                    |                                                                                          |                                                           |          |              |          |
| Adi                                              | litional | 6 - 10/12 * **                                                                                                    | Category                                                                                                    | Warranty                |                                                                                                    |                                                                                          | All                                                       | ▼ Search | 6            | Q        |
| + Ad.                                            | fitional | 6 · 10/12 • •                                                                                                    | Category  Category  Category  Parameter                                                                                                    | Warranty                | Permitted Value                                                                                                    | 区 × 20 年 # 111 14 %<br>Value                                                             | All<br>Status                                             | ▼ Search | Error Messa  | Q        |
| Ad.                                              |          | 6 - 10/12 + ++<br>Category<br>Warranty                                                                                        | Category                                                                                                    | Warranty                | Permitted Value<br>Enter 'D' for Not Required , 'I' for Required                                                                                                    |                                                                                          | All<br>Status<br>Defined                                  | ▼ Search | Error Messa  | Q        |
| Adi<br>44<br>7<br>8                              |          | 6 - 10/12 + ++<br>Category<br>Warranty<br>Warranty                                                                            | Category                                                                                                    | Warranty                | Permitted Value Permitted Value Enter 'D' for Not Required , 'I' for Required Enter 'D' for Not Required , 'I' for Required                                                                                                    | 2 x* X # # 10 14 %<br>Value<br>1<br>1                                                    | All<br>Status<br>Defined<br>Defined                       | ▼ Search | Error Messa  | Q        |
| - Ad<br>#<br>7<br>8<br>9                         |          | 6 - 10/12 > >><br>Category<br>Warranty<br>Warranty<br>Warranty                                                                | Category                                                                                                    | Warranty                | Permitted Value Enter 'D' for Not Required , 'I' for Required Enter 'D' for Not Required , 'I' for Required Enter 'D' for Not Required, 'I' for Required Enter 'D' for Not Required, 'I' for Required                                                                                                    | 2 × X ∓ ₩ III 14 %<br>Value<br>1<br>1<br>1                                               | All<br>Status<br>Defined<br>Defined<br>Defined            | ▼ Search | Error Messa  | Q        |
| - Ad                                             |          | 6 - 10/12 > >><br>Category<br>Warranty<br>Warranty<br>Warranty<br>Warranty<br>Warranty                                        | Category                                                                                                    | Warranty                | Permitted Value<br>Enter '9 for Not Required , '1 for Required<br>Enter '9 for Not Required , '1 for Required<br>Enter '9 for Not Required , '1 for Required<br>Enter '1 for '1 Active Warranty References', '2 for 'All Warranty Refer                                                                                                    | 2 x X X x x x x x x x x x x x x x x x x                                                  | All<br>Status<br>Defined<br>Defined<br>Defined            | Search   | Error Messa  | Q        |
| - Ad<br>#<br>7<br>8<br>9<br>10<br>11             |          | 6 - 10/12 > >><br>Category<br>Warranty<br>Warranty<br>Warranty<br>Warranty<br>Warranty                                        | Catagory  Catagory  Catago | Warranty                | Permitted Value Permitted Value Permitted Valu             | 2 x x x x x x x x x x x x x x x x x x x                                                  | All<br>Status<br>Defined<br>Defined<br>Defined<br>Defined | Search   | Error Messa  | Q        |
| - Ad<br>#<br>7<br>8<br>9<br>10<br>11             |          | 6 - 10/12 * *<br><i>Category</i><br>Warranty<br>Warranty<br>Warranty<br>Warranty<br>Warranty<br>                              | Cittopory   Cittopory   Cittopory   Cittopory   Cittopory   Cittopory   Cittopory   Cittopory   Cittopory   Cittopory   Cittopory   Cittopory    Cittopory    Cittopory    Cittopory    Cittopory     Cittopory     Cittopory     Cittopory      Cittopory                                                                                                    | Warranty                | Permitted Value<br>Enter 'D' for Not Required , 'I for Required<br>Enter 'D' for Not Required , 'I for Required<br>Enter 'D' for Not Required, 'I for Required<br>Enter 'I for 'All Active Warranty Reference' , 2' for 'All Warranty Reference' , 2' for 'All Active Warranty Reference' , 2' for 'All Active Warranty Reference' , 'I for 'All Active Warranty Reference' , 'I for 'All | 2 x 3C 7 40 100 76 76 70 100 100 100 100 100 100 100 100 100                             | All<br>Status<br>Defined<br>Defined<br>Defined            | Search   | Error Messa  | C<br>Ige |
| Ad 44 77 88 99 110 111                           |          | 6 - 10/12 > >><br>Category<br>Warranty<br>Warranty<br>Warranty<br>Warranty<br>Warranty<br>Warranty                            | Category                                                                                                    | Warranty                | Permitted Value<br>Enter '9' for Not Required , '1' for Required<br>Enter '0' for Not Required , '1' for Required<br>Enter '1' for Not Required , '1' for Required<br>Enter '1' for 'Alakte Warranty References' , 2' for 'All Warranty Reference' ,<br>Enter '1' for 'Claim Reference' , '2' for 'All Active Warranty Reference' ,                                                                                                    | 2 x 20 ∓ ≠ 20 20 2 4<br>Value<br>1<br>1<br>1<br>1<br>1<br>2<br>3' for 'All Warranty<br>1 | All<br>Status<br>Defined<br>Defined<br>Defined<br>Defined | Search   | Error Messa  | lge      |
| Ad<br>44<br>7<br>8<br>9<br>10<br>11              |          | Category Category Warranty Warranty Warranty Warranty Warranty Warranty Warranty Warranty Warranty Warranty Warranty Warranty | Catagory                                                                                                    | Warranty                | Permitted Value<br>Enter '0' for Not Required , '1' for Required<br>Enter '0' for Not Required , '1' for Required<br>Enter '1' for 'All Active Warranty Reference', '2' for 'All Warranty Reference',<br>Enter '1' for 'Claim Reference', '2' for 'All Active Warranty Reference',<br>Set Options                                                                                                    | Value<br>1<br>1<br>1<br>1<br>1<br>1<br>2<br>3' for 'All Warrenty<br>1                    | All<br>Status<br>Defined<br>Defined<br>Defined<br>Defined | Search 2 | Error Messa  | lge      |
| - Ad                                             |          | 6 - 10/12 > IP<br>Category<br>Warranty<br>Warranty<br>Warranty<br>Warranty<br>Warranty<br>Warranty                            | Cittogory                                                                                                    | Warranty                | Permitted Value<br>Enter 'D' for Not Required , 'I for Required<br>Enter 'D' for Not Required , 'I for Required<br>Enter 'D' for Not Required , 'I for Required<br>Enter 'I' for 'All Active Warranty Reference' , 'I for 'All Warranty Reference' ,<br>Enter 'I' for 'Claim Reference' , 'I for 'All Active Warranty Reference' ,<br>Set Options                                                                                                    | Value<br>1<br>ances'<br>3' for 'All Warranty<br>2                                        | All<br>Status<br>Defined<br>Defined<br>Defined<br>Defined | Search   | Error Messa  | (<br>Ige |
| Ad<br>44<br>7<br>8<br>9<br>10<br>11<br>11<br>Rec | itional  | Perchase Options Category Warranty Warranty Warranty Warranty Warranty Warranty Warranty Warranty Warranty tables             | Category                                                                                                    | Warranty                | Permitted Value<br>Enter '9' for 'Not Required', '1' for 'Required<br>Enter '9' for 'Not Required', '1' for 'Required<br>Enter '9' for Not Required', '1' for 'Required<br>Enter '1' for 'Alactive Warranty References', '2' for 'All Active Warranty References',<br>Enter '1' for 'Claim Reference', '2' for 'All Active Warranty References',<br>Set Options                                                                                                    | 2 ≫ S ∓ m III 10<br>1<br>ances' 2<br>3'fer 'All Warrenty 1                               | All<br>Status<br>Defined<br>Defined<br>Defined<br>Defined | Search   | Error Messa  | C<br>Ige |

# WHAT'S NEW IN STOCK ISSUE?

# Ability to have Smart Search for Part # and Aircraft Reg. #

Reference: APRP-981

### Background

Part # which is issued and the A/C Reg. # to which the Parts got issued are some of the frequent search filters used to retrieve the Issue documents. Currently, in Create/Edit/View/Confirm Stock Issue entry screens, these values are to be entered without any system assistance like Smart Search and this might lead to typo errors. Hence provision to enable Smart Search for Part # and Aircraft Reg. # is required in these screens.

### Change Details

Smart Search is enabled for Part # and Aircraft Reg. # fields in the select screens of the following activities:

- Create General Issue
- Create Stock Transfer Issue
- Create Repair Order Issue
- Create Maintenance Issue
- Create Loan/Rental Issue
- Create Exchange/Subcontract Issue
- Edit Issue
- Edit Direct/Unplanned Issue
- Confirm Issue
- Confirm Direct/Unplanned Issue
- View Issue

If the user enters a value in the Part # field, system displays the Smart Search call out loading the Part # and Part Description matching the user's input.

If the user enters a value in the Aircraft Reg. # field, system displays the Smart Search call out loading the Aircraft Reg. #, Aircraft Model and Manufacturer Serial matching the user's input.

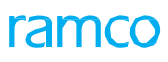

Exhibit 1: Identifies the Part # Smart Search in Edit Issue screen

|   | > Stock Management > Stock I                | ssue > Select Issue Do | cument                   |                    |                        |        |                   | l l |          |        |        |   |    |
|---|---------------------------------------------|------------------------|--------------------------|--------------------|------------------------|--------|-------------------|-----|----------|--------|--------|---|----|
| * | 🛯 🗎 Select Issue Documer                    | nt                     |                          |                    |                        |        |                   | ⊐/‡ |          |        | +      | ? | Ē. |
| - | Direct Entry                                |                        |                          |                    |                        |        |                   |     |          |        |        |   |    |
|   | Issue #                                     |                        | Edit Issue               |                    |                        |        |                   |     |          |        |        |   |    |
| - | Search Criteria                             |                        |                          |                    |                        |        |                   |     |          |        |        |   |    |
|   | Issue #                                     |                        |                          | Issue Category     |                        | •      | Status            |     |          |        | •      |   |    |
|   | Issue Type                                  | Maintenance Issue      | •                        | Ref. Document Type | Maint Material Request | •      | Ref. Document #   |     |          |        |        |   |    |
|   | Maint. Exe. Ref. Type                       |                        | •                        | Maint. Exe. Ref. # |                        |        | Task #            |     |          |        |        |   |    |
|   | Requested by                                |                        |                          | Warehouse #        |                        |        | Trading Partner # |     |          |        |        |   |    |
|   | Part #                                      | Nut                    |                          | Part Description   |                        |        | Part Type         |     |          |        |        |   |    |
|   | Aircraft Reg #                              | Part No.               | Part Description         |                    |                        |        |                   |     |          |        |        |   |    |
|   |                                             | 0-0102-3-0205:36361    | NUT                      |                    | <b>^</b>               |        |                   |     |          |        |        |   |    |
| - | Search Results                              | 0-0102-3-3597:36361    | NUT                      |                    |                        |        |                   |     |          |        |        |   |    |
|   |                                             | 0-0103-3-3366:36361    | NUT                      |                    |                        |        |                   |     |          |        |        |   | -  |
| 4 | <ul> <li>[No records to display]</li> </ul> | 0-0110-3-0655:36361    | 2LUG,FLOAT,DOME NUTPLATE |                    | 人口                     | a x    |                   |     | <b>T</b> |        |        | _ | ρ  |
| # | Issue #                                     | 0-0110-3-0983:36361    | NUT                      |                    | 0e                     | Ware   | house Description |     | Ref. D   | Docume | nt Typ | e |    |
|   |                                             | 0-0110-3-0985:36361    | NUT                      |                    | Found no r             | ows to | displayIII        |     |          |        |        |   |    |
|   |                                             | 0-0110-3-0987:36361    | NUT                      |                    |                        |        |                   |     |          |        |        |   |    |
|   |                                             | 0-0110-3-0991:36361    | NUT                      | ~                  |                        |        |                   |     |          |        |        |   |    |
|   |                                             | 0-0110-3-1987:36361    | NUT                      |                    |                        |        |                   |     |          |        |        |   |    |
|   |                                             | 0-0110-3-1988:36361    | NUT                      |                    |                        |        |                   |     |          |        |        |   |    |
|   |                                             | 0-0110-3-1989:36361    | NUT                      |                    |                        | ~      |                   |     |          |        |        |   |    |
|   |                                             | Total Rows: 8998       |                          | 1 - 20 🖪 🚺         | Part #                 | Sma    | rt Search         |     |          |        |        |   |    |
|   |                                             |                        |                          |                    |                        | JIIIa  | it Search         |     |          |        |        |   |    |

#### Exhibit 2: Identifies the Aircraft Reg. # Smart Search in Edit Issue screen

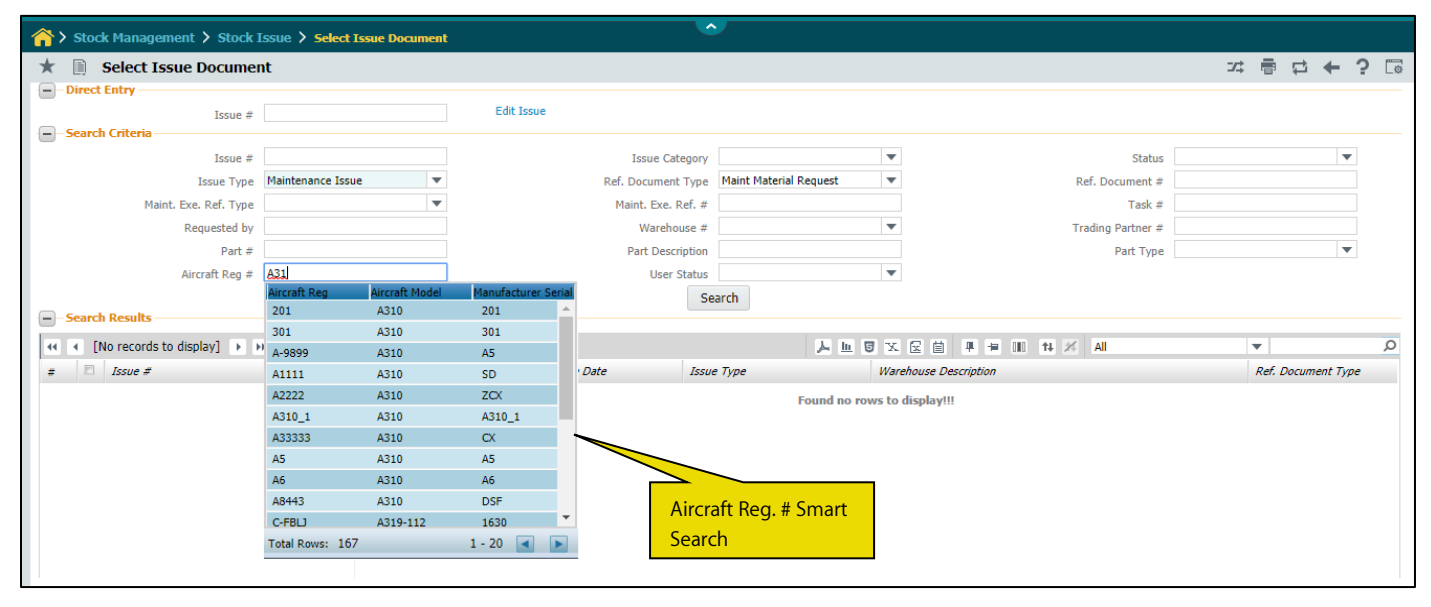

# WHAT'S NEW IN RENTAL ORDER?

# Ability to generate a Rental Order Report

Reference: APRP-496

### Background

In general, for any order document shared with a Supplier/Customer, a form report of the order gets provided as a formal approval. This is applicable for all orders like Purchase Order, Repair Order, Loan Order, etc. Business need is to have a form report for the Rental order document. The Rental Order document should be printed from the Rental Order processing screens.

#### **Change Details**

A new form report for displaying the key details of a Rental Order document is developed. This Rental Order report will have all the main information of a Rental Order grouped in the following sections.

- Customer Details
- Order Details
- Ship To Details
- Calendar based Lease Charges
- Parameter based Lease Charges
- Other Charges
- TCD Details
- Document Approval Authority and Report timestamp details

A new link Generate Rental Order Report is added in the link section of the following screens:

- Create Rental order.
- Edit Rental Order
- Select Rental Order (Edit)
- View Rental Order
- Select Rental Order (View)
- Amend Rental Order
- Select Rental Order (Amend)

On click of the **Generate Rental Order Report** link, the system generates the **Rental Order Report** with details available in the rental order.

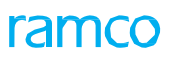

#### Exhibit 1: View Rental Order screen

| ★ E Vi                                                             | iew Rental Order           |                  |        |                                |                         |          | 4 1 2     | 3 🕨         | HAMCO OU-Ramco Re                      | ole - X 🔒 🛱        | ← ? [] |
|--------------------------------------------------------------------|----------------------------|------------------|--------|--------------------------------|-------------------------|----------|-----------|-------------|----------------------------------------|--------------------|--------|
| - Calendar                                                         | based Lease Charges        |                  |        |                                |                         |          |           |             |                                        |                    |        |
|                                                                    | 1 - 1/1 > >> =             |                  |        |                                |                         |          | C X #     | +           | tł % All                               | - Search           | Q      |
| # 🖻                                                                | From Period                | To Period        | UOM    | Flat Rate / UOM                | Percent of Rental Price | ce / UOM |           |             | Lease Charges                          | Remarks            |        |
| 1 🗉                                                                | 1                          | 10               | Days   |                                |                         |          |           | 1.00        | 15.00                                  |                    |        |
| <ul> <li>Paramete</li> <li>User Defin</li> <li>Attachme</li> </ul> | r based Lease Charges      |                  |        | User Defined                   | Option -1               |          |           |             | Ref. Document<br>New Link<br>order rep | to generate report | ntal   |
| View Terms and                                                     | d Conditions               |                  |        | View TCD Details               |                         |          | View Pena | alty Charg  | es 📃                                   |                    |        |
| View Shipping /                                                    | / Acknowledgement Informat | tion             |        | View Consumption & Range Para  | imeters                 |          |           |             |                                        | -                  |        |
| Upload Docume                                                      | ents                       |                  |        | View Associated Doc. Attachmen | ts                      |          | Generate  | Rental On   | der Report                             |                    |        |
| - Record St                                                        | atistics                   |                  |        |                                |                         |          |           |             |                                        |                    |        |
|                                                                    |                            | Created by       | DMUSER |                                |                         |          | Cr        | eated Date  | e 22-04-2020                           |                    |        |
|                                                                    |                            | Last Modified by | DMUSER |                                |                         |          | Last Mo   | dified Date | e 23-04-2020                           |                    |        |
|                                                                    |                            | Authorized by    | DMUSER |                                |                         |          | Autho     | orized Date | e 22-04-2020                           |                    |        |

# Exhibit 2: Rental Order Report

| ra                                                                                            | mco                                                                                                    | Order Num                                                                                                    | Rental Or               |                                   | ort           | Am                                                                                     | 009/0000<br>endment#: ( | 05/012   | 20            |  |
|-----------------------------------------------------------------------------------------------|----------------------------------------------------------------------------------------------------|----------------------------------------------------------------------------------------------------|-------------------------|-----------------------------------|---------------|----------------------------------------------------------------------------------------|-------------------------|----------|---------------|--|
| Cust                                                                                          | tomer Details                                                                                                    |                                                                                                    | Order 0                 | Details                           |               |                                                                                        | Sh                      | нр То    |               |  |
| Customer# : A<br>Name : A<br>Address : i<br>Contact : i<br>E-Mail : i<br>Phone : 2<br>Fax : i | AERO SUPP INT<br>AERONAUTICAL<br>SUPPORT<br>INTERNATIONAL<br>I1 sivasanmugam street,<br>isaranramsasamay<br>serosaranramasamy@gm<br>sil.com<br>272283745<br>84758 3578724 2424 | Order Date         :         26/01/2020           Priority         :         AOG           Order Type         :         Regular           Currency         :         INR           Customer Ref #         :         REF-242342-2019           INCO Term         :           Pay Term         :         100% ADVANCE |                         |                                   |               | Ship To # :<br>Description :<br>Address :<br>Contact :<br>E-Mail :<br>Phone :<br>Fax : |                         |          |               |  |
| Base Price                                                                                    | Loan Period                                                                                                    | Expect                                                                                                    | ted Usage               | Aircra                            | aft Reg #     |                                                                                        | Category                | Retu     | m To Station  |  |
| 200.56                                                                                        | 10 Years                                                                                                    |                                                                                                    |                         | 94                                | -CAM          | 0                                                                                      | NE YEAR<br>LEASE        |          | HYD           |  |
| Part #                                                                                        | Part Descript                                                                                                    | ion                                                                                                    | Serial # / L            | .ot#                              | Condition     |                                                                                        | Otty                    | Ag       | reement Ø     |  |
| D2581272600000                                                                                | BLANKET FWD                                                                                                    | CARGO                                                                                                    | LNG-01752               | 3-0719                            | New           | _                                                                                      | 1 EA                    | AGR-     | 24234242-2020 |  |
| From Period<br>1<br>6                                                                         | To Period<br>5<br>10                                                                                                    | Years Years                                                                                                    |                         | Rate / UOM % Charge<br>5.0<br>2.0 |               | 00M Charges f<br>50.<br>20.                                                            |                         | 4<br>96  | }             |  |
| Other Charges                                                                                 | Charge Mand                                                                                                    |                                                                                                    | _                       | Data                              | Rate Real     |                                                                                        | Char                    |          | 812.91        |  |
| Loan initiation /                                                                             | Availability Fee                                                                                                    |                                                                                                    | -                       | 789.35                            | Flat          |                                                                                        | 789.3                   | 35       | 1             |  |
| Additional Hand                                                                               | lino Charoes                                                                                                    |                                                                                                    |                         | 23.56                             | Flat          |                                                                                        | 23.5                    | 6        | 1             |  |
|                                                                                               |                                                                                                    |                                                                                                    |                         |                                   |               |                                                                                        | Fotal Order (           | Cost     | 883.11        |  |
| Remarks                                                                                       | Terms & Cor                                                                                                    | diane                                                                                                    |                         | _                                 |               | Anon                                                                                   | wine Authorit           | <u>.</u> |               |  |
| All items taken on i<br>rrespective of the r                                                  | ban shall be returned dire<br>station of issue of the Item                                                                                                    | othy to Return within period                                                                                                    | to address<br>specified | Dat                               |               | Nam                                                                                    | e<br>r Acknowledg       | ement    | Signature     |  |
|                                                                                               |                                                                                                    |                                                                                                    |                         | Dat                               | le            | Sign                                                                                   | ature                   |          |               |  |
| Generated Date &                                                                              | Time : 04/Feb/2020 05:0                                                                                                    | 0:50 PM                                                                                                    | Date & Tim              | e Format: dd                      | mmm/yyyy hh:m | m:ss Al                                                                                | WPM                     |          | Page 1 of 1   |  |

# ramco

# Corporate Office and R&D Center

Ramco Systems Limited, 64, Sardar Patel Road, Taramani, Chennai – 600 113, India Office + 91 44 2235 4510 / 6653 4000 Fax +91 44 2235 2884 Website - <u>www.ramco.com</u>